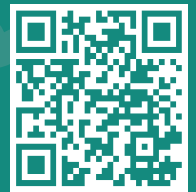

## Visit www.jhah.com/en/about-mychart

1. After logging in to MyChart, select **Medications** from the top bar OR search the menu by typing **Medications** in the search bar.

| Epic                           | MyChart                                                                                                    | 🚱 - 🕞 LogOut  |        |
|--------------------------------|----------------------------------------------------------------------------------------------------|---------------|--------|
| Menu Svisits                   | Messages 💩 Test Results 🔕 Medications                                                                           | T Thirty -    | 1      |
| Welcome!                       |                                                                                                    |               | $\sim$ |
| MuChort By                     | G MyChart                                                                                                    | 😌 - 🕞 Log Out |        |
| Q Medicati                     | X A Test Results Medications                                                                                    | T Thirty -    |        |
| 2 results from your search     |                                                                                                    |               |        |
| My Record                      |                                                                                                    |               |        |
| 🚴 Medications                  | the second second second second second second second second second second second second second second second se |               |        |
| Health Summary     Medications | et has been made available to you. Click                                                                        | View Message  |        |
|                                | + be scheduled. Make sure to schedule your AMBULATORY REFERRAL TO ENT by Thursday                               | Schedule Now  |        |

مرکز جونز هوبکنز ارامکو الطبي Johns Hopkins Aramco Healthcare

## 2. Select Request Refills.

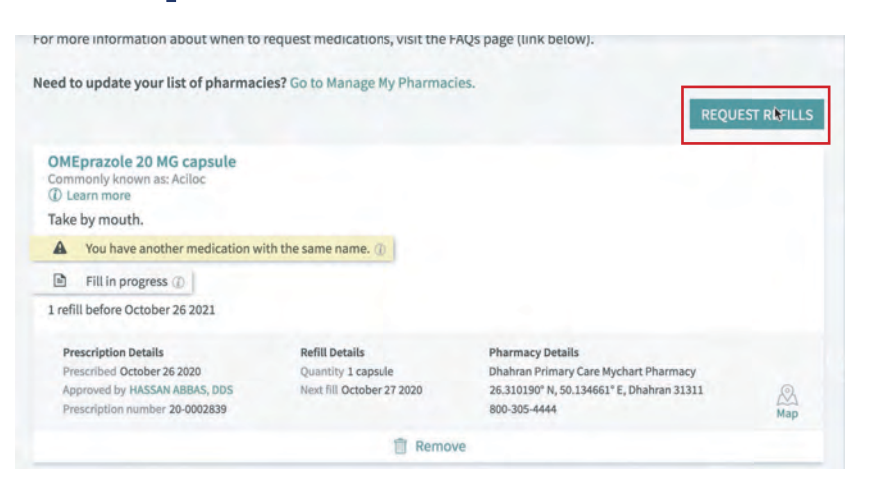

3. Select the medication(s) you need to refill/renew and click Next.

|    | Refills                                                                                                    |                                                                                                  |                                                                                                    |     |  | $\sim$ |
|----|----------------------------------------------------------------------------------------------------|--------------------------------------------------------------------------------------------------|----------------------------------------------------------------------------------------------------|-----|--|--------|
|    | Choose prescriptions to refill.                                                                                       |                                                                                                  |                                                                                                    |     |  | $\sim$ |
| \$ | OMEprazole 20 MG capsule<br>Commonly known as: Aciloc                                                                 |                                                                                                  |                                                                                                    |     |  |        |
| \$ | 🖹 🛛 Fill in progress 🕧                                                                                                |                                                                                                  |                                                                                                    |     |  |        |
|    | 1 refill before October 26 2021                                                                                       |                                                                                                  |                                                                                                    |     |  |        |
| -  | OMEprazole 20 MG capsule<br>Commonly known as: Aciloc<br>@ Learn more<br>1 refill before October 25 2021              | -                                                                                                |                                                                                                    |     |  |        |
|    | Take 1 capsule by mouth 1 time                                                                                        | e a day for 2 days.                                                                              |                                                                                                    |     |  |        |
|    | Prescription Details<br>Prescribed October 25 2020<br>Approved by ELMOTAZ AHMED, MD<br>Prescription number 20-0002833 | Refill Details<br>Quantity 1 capsule<br>Last filled October 26 2020<br>Next fill October 27 2020 | Pharmacy Details<br>Dhahran Primary Care Pharmacy<br>P.O. Box # 76 Rm # 10, Bld. 61 Central Area, Dhahran 31311<br>800-305-4444 | Map |  | Ċ      |
| ¢, | NEXT CANCEL                                                                                                    | 1 p                                                                                              | rescription selected                                                                                                    |     |  |        |

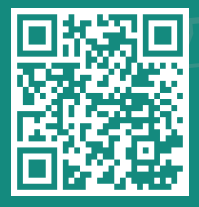

## Visit www.jhah.com/en/about-mychart

4. For your medication pick-up, use the drop down menu to select a pharmacy close to you and click **Next.** 

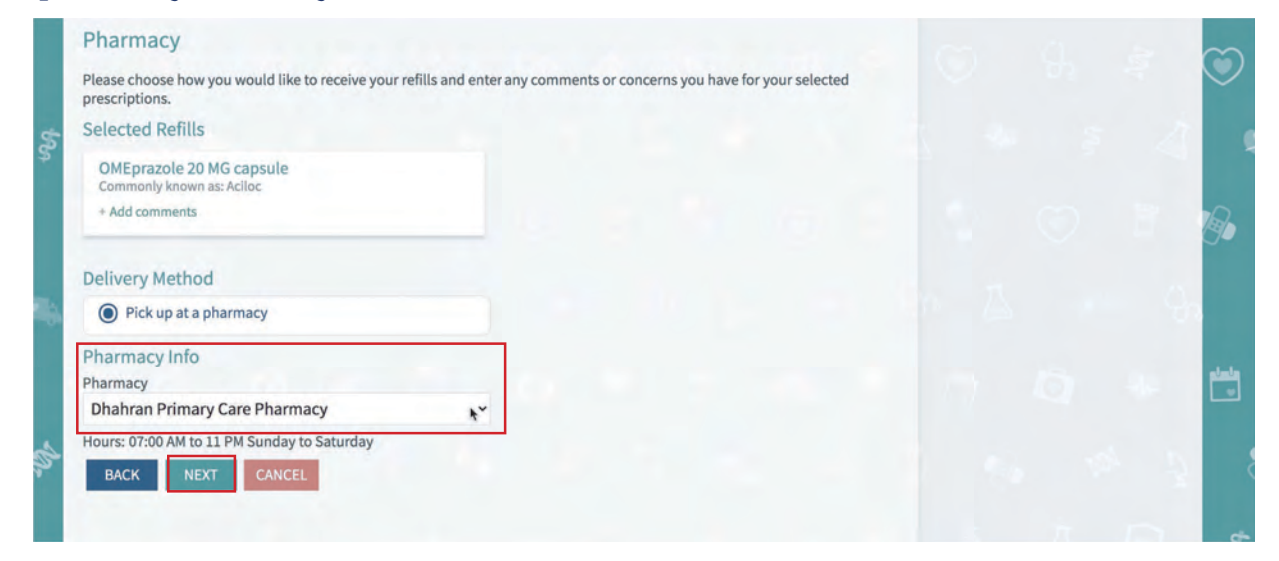

مركز جونز هوبكنز أرامكو الطبي Johns Hopkins Aramco Healthcare

5. Review your request and then click Submit.

|             | Review                                                                                                    |                |       | Ĩ        |
|-------------|----------------------------------------------------------------------------------------------------|----------------|-------|----------|
|             | Review Your Request                                                                                               |                |       | $\sim$   |
| <b>5</b> 25 | OMEprazole 20 MG capsule<br>Commonly known as: Aciloc<br>+ Add comments                                           |                |       |          |
|             | Delivery Details                                                                                                  |                |       | B        |
| •           | Pharmacy<br>Dhahran Drive Through Pharmacy-Building 50<br>Dhahran<br>Hours: 8:00 am to 4:00 pm Sunday to Thursday | Pickup Details |       | 6        |
| 4           |                                                                                                    |                | <br>9 | <u>.</u> |

6. Your medication will be available for pickup in the location you selected (refer to the hours of service listed under the location selected).

| Thank you!                                                                                                    |                | ₿    |  | $\sim$ |
|----------------------------------------------------------------------------------------------------|----------------|------|--|--------|
| <ul> <li>Your refill request has been submitted.</li> <li>Here is a summary of your request.</li> </ul>           |                |      |  |        |
| OMEprazole 20 MG capsule<br>Commonly known as: Aciloc                                                             |                |      |  | Ter l  |
| Pharmacy<br>Dhahran Drive Through Pharmacy-Building 50<br>Dhahran<br>Hours: 8:00 am to 4:00 pm Sunday to Thursday | Pickup Details |      |  | 2      |
|                                                                                                    |                | 1.00 |  | -      |